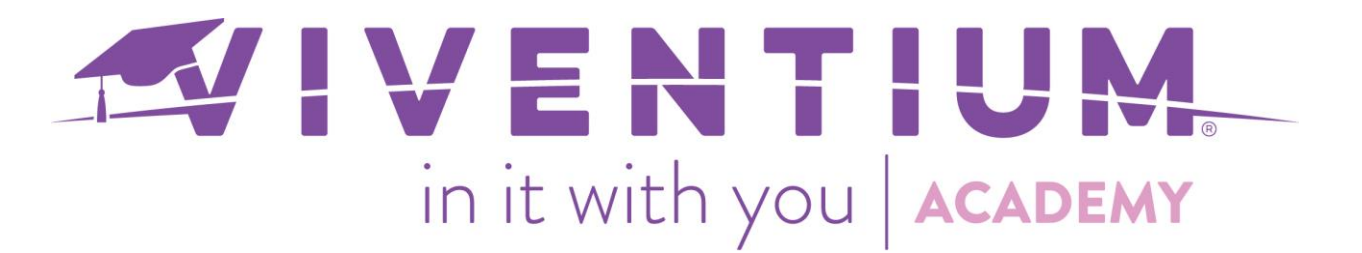

# Sending ESS Invites

### Steps:

- $\circ$  Admin → Setup
- o Click on Employee Self Service
- Select Employee(s)
- Send Invitations

**Note:** ESS invites can be automatically sent to New Hires by adding an email address and selecting "Enroll in ESS" when manually adding a New Hire.

| / Hire                           | Address 1 *                     |                       | Address 2    |   |          |
|----------------------------------|---------------------------------|-----------------------|--------------|---|----------|
| fill out the form                |                                 |                       |              |   |          |
| new employee.<br>tory fields are | City *                          |                       | State *      |   | Zip Code |
| d with *                         |                                 |                       | Select State | ~ |          |
| sonal                            | Country                         |                       |              |   |          |
|                                  | Country                         |                       |              |   |          |
|                                  | Select Country                  | ~                     |              |   |          |
|                                  |                                 |                       |              |   |          |
|                                  |                                 |                       | ess          |   |          |
|                                  | Mailing Address is the          | same as Primary Addre |              |   |          |
|                                  | ✓ Mailing Address is the        | same as Primary Addre |              |   |          |
|                                  | Mailing Address is the          | same as Primary Addre |              |   |          |
|                                  | Mailing Address is the<br>Email | same as Primary Addre |              |   |          |

#### Step 1 -

From the Dashboard, click **Setup** under **ADMIN** on the left-hand side.

# IVENTIUM. in it with you ACADEMY

|   | MY COMPANY         | Good afternoon, Ashley     |  |  |  |  |  |
|---|--------------------|----------------------------|--|--|--|--|--|
| L | Dashboard          | Upcoming                   |  |  |  |  |  |
|   | Documents          |                            |  |  |  |  |  |
|   | Employees          | REMINDERS                  |  |  |  |  |  |
|   | Requests 🛛 🚺       |                            |  |  |  |  |  |
|   | Calendar           | △ Operator Expiration Date |  |  |  |  |  |
|   | Payroll            | Added to Christina Diaz    |  |  |  |  |  |
|   | Reports & BI       |                            |  |  |  |  |  |
|   |                    | ☐ FMLA Followup Date       |  |  |  |  |  |
|   | ACA                | Added to Linda M Ball      |  |  |  |  |  |
|   | Dashboard          |                            |  |  |  |  |  |
|   | Periods            | OSHA Followup Date         |  |  |  |  |  |
|   | ACA Forms          | Added to Linda M Ball      |  |  |  |  |  |
|   | ALE Group          |                            |  |  |  |  |  |
|   | APPS               | SHOW MORE                  |  |  |  |  |  |
|   | Talent Acquisition |                            |  |  |  |  |  |
|   | Time & Attendance  | Did You Know?              |  |  |  |  |  |
|   | HR Advisory        |                            |  |  |  |  |  |
|   | ,                  |                            |  |  |  |  |  |
|   | ADMIN              |                            |  |  |  |  |  |
|   | Setup              |                            |  |  |  |  |  |

# Step 2 –

Click on Employee Self Service.

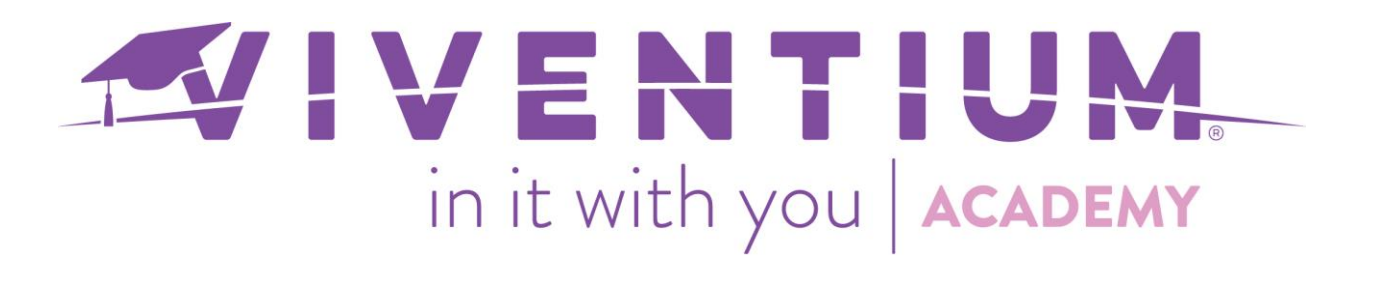

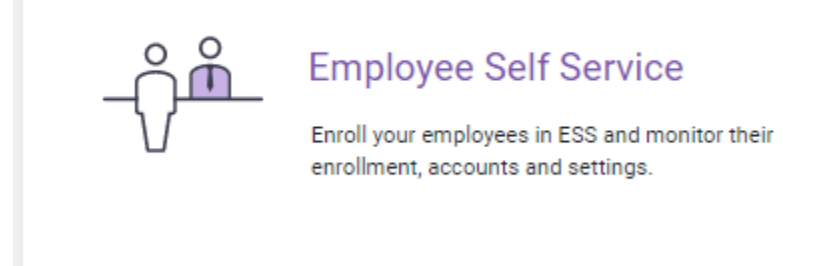

Step 3 -

Select the employee(s) you need to send invites to by clicking the square box at the left of the row.

You can select employees to send invitations to by:

o Selecting the box in the first row to select all employees

| Employee<br>Self Service              |            | First Name | $\nabla$ | Last Name | $\nabla$ | Employee        | $\nabla$ |
|---------------------------------------|------------|------------|----------|-----------|----------|-----------------|----------|
| Enroll your employees in              | <u>=</u> + | Jennifer   |          | Smith     |          | Jennifer C Sn   | nith     |
| enrollment, accounts<br>and settings. | <u>=</u> + | Zac        |          | Efron     |          | ZE Zac Efron    |          |
| Users                                 | <u>=</u> + | Kanye      |          | West      |          | KW Kanye West   |          |
| •<br>Editable Fields                  | <u>=</u> + | Olivia     |          | Wilde     |          | OW Olivia Wilde |          |
|                                       | ≕          | Ashley     |          | Grey      |          | Ashley Grey     |          |
|                                       | ≕          | Bradley    |          | Knowles   |          | BK Bradley Know | les      |

 Selecting individual employees by checking off boxes next to only the employees you would like to select

# IVENTIUM. in it with you ACADEMY

| Employee<br>Self Service              | ,          | First Name | $\nabla$ | Last Name | $\nabla$ | Emplo | byee $ abla$     |
|---------------------------------------|------------|------------|----------|-----------|----------|-------|------------------|
| Enroll your employees in              | ≕          | Jennifer   |          | Smith     |          | V     | Jennifer C Smith |
| enrollment, accounts<br>and settings. | ≕          | Zac        |          | Efron     |          | ZE    | Zac Efron        |
| Users                                 | <u>=</u> + | Kanye      |          | West      |          | KW    | Kanye West       |
| Editable Fields                       | =+         | Olivia     |          | Wilde     |          | ow    | Olivia Wilde     |

In Employee Self Service you have the functionality to view the following statuses under the Enrollment Status column:

#### Registered

- This status shows that the employee has successfully registered in ESS.

#### • Invitation Expired

- This status shows that an invitation to register was sent to the employee however, for security purposes the invitation is no longer valid after 30 days.

#### o None

- This status shows that no invitation has been sent to the employee.

| Employee<br>Self Service              |     | First Name 🛛 🗸 | Last Name 🛛 🗸 | Employee $ abla$ | Enrollment Status $  abla $ |
|---------------------------------------|-----|----------------|---------------|------------------|-----------------------------|
| Enroll your employees in              |     | Jennifer       | Smith         | Jennifer C Smith | Registered                  |
| enrollment, accounts<br>and settings. |     | Zac            | Efron         | ZE Zac Efron     | Invitation Expired          |
| Users                                 | □ = | Kanye          | West          | KW Kanye West    | None                        |
| Editable Fields                       |     | Olivia         | Wilde         | Olivia Wilde     | None                        |

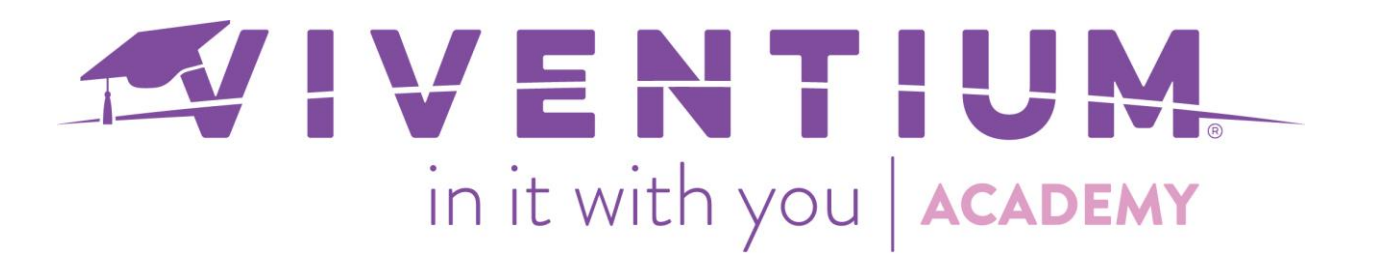

You can customize your view of the table by selecting **Customize Table** at the bottom of your screen or filter each column further by selecting the filter icon next to each coloumn.

| ☑ Send Invitations       |   | Customize Table |          | Export    |          |  |
|--------------------------|---|-----------------|----------|-----------|----------|--|
| Employee<br>Self Service | 0 | First Name      | $\nabla$ | Last Name | $\nabla$ |  |
|                          | _ |                 |          |           |          |  |

## Step 4 -

When you're ready to send out your invites select **Send Invitations** at the bottom of your screen.

|                                                 | =+ | Anna   | Hathaway | 0  | Anna Hathaway  | None       |  |
|-------------------------------------------------|----|--------|----------|----|----------------|------------|--|
|                                                 | =+ | Johnny | Depp     | JD | Johnny Depp    | Registered |  |
| V                                               | =+ | Sandra | Bullock  | SB | Sandra Bullock | None       |  |
| 4                                               |    |        |          |    |                |            |  |
| 🖂 Send Invitations 🔹 Customize Table 🛛 🚨 Export |    |        |          |    |                |            |  |

## Step 5 –

A pop up will show validating you would like to proceed.

| An ESS invitatio | n will be sent to |
|------------------|-------------------|
| Meredit          | th Grey.          |
| CANCEL           | PROCEED           |

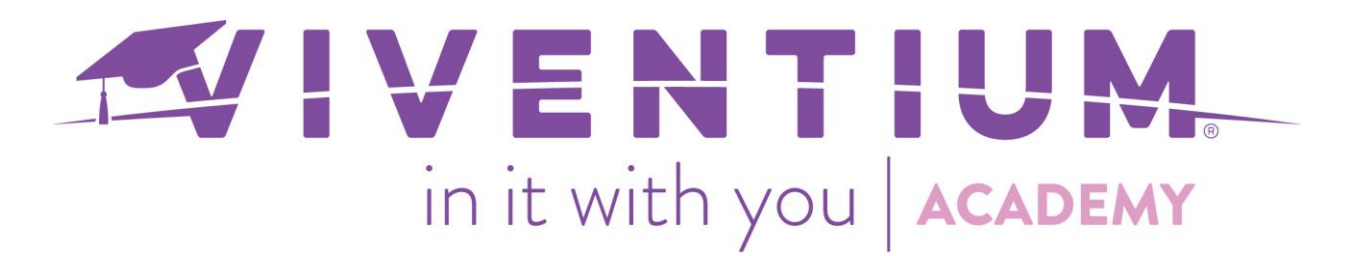

Once you click on proceed and the invitation has been successfully submitted you will receive a confirmation at the bottom of your screen.

Invitations sent

An invitation was successfully sent to Meredith Grey.

The employee will receive an email to register for Viventium's ESS.

Still have questions? Contact your Dedicated Client Services Team or email us:

North Star Clients - <u>csnorthstar@viventium.com</u>

Health Services Clients - <u>cshealth@viventium.com</u>

Online Clients - <u>csonline@viventium.com</u>